# 学習支援システム (WebClass)

v12(Mar. 2025)

# 目次

| ようこそ学習支援システム(WebClass)へ    | 3  |
|----------------------------|----|
| 学習支援システム(WebClass)を利用する前に  | 3  |
| 動作環境                       | 3  |
| 学習支援システム(WebClass)にログインする  | 4  |
| 学習支援システム(WebClass)をログアウトする | 6  |
| 授業に参加する                    | 7  |
| 授業リストについて                  | 7  |
| 授業メンバーになる                  | 8  |
| アカウント情報を変更する               | 8  |
| 授業を受ける                     | 10 |
| 教材一覧について                   | 10 |
| メッセージでやりとりする               | 12 |
| 出席データを送信する                 | 12 |
| 教材に取り組む                    | 14 |
| 会議室について                    | 14 |
| 授業内掲示板に投稿する                | 14 |
| Wiki にページを作成する             | 15 |
| チャットで会話する                  | 16 |
| 資料について                     | 17 |
| テスト/レポート/アンケートについて         | 18 |
| 自習用教材やテストなどの課題に取り組む        | 18 |
| レポートを提出する                  | 20 |
| 学生同士でレポートを評価し合う            | 21 |
| 成績を確認する                    | 23 |
| 成績について                     | 23 |
| 得点や受講回数、利用時間を確認する          | 23 |
| 出題分野ごとの成績を分析する             | 24 |
| テストごとの詳細な成績を確認する           | 25 |
| SCORM 教材の成績を確認する           | 26 |
| 提出したレポートを確認する              | 27 |
| 授業の評価点を確認する                | 28 |

章:ようこそ学習支援システム(WebClass)へ

# ようこそ学習支援システム (WebClass) へ

学習支援システム(WebClass)はパソコンが苦手な人でも簡単に操作できるように作られて います。そのため、ユーザは授業の内容に集中することができます。また、Windows や Mac、 Linux などの OS、そして、スマートフォンおよびタブレットなどを使って自宅でも同じように学習 支援システム(WebClass)を使って学習できます。このマニュアルでは、学生の画面での操作 について説明します。

# 学習支援システム(WebClass)を利用する前に

まずは学習支援システム(WebClass)を利用するために必要な環境が整っているか確認して ください。環境が整ったら、実際に学習支援システム(WebClass)を始めてみましょう。

#### 動作環境

学習支援システム(WebClass)では、以下のブラウザ、スマートフォンおよびタブレットをサポ ートしています。

なお、ブラウザの設定やプラグインなどによっては、学習支援システム(WebClass)が正常に 動作しないことがあります。

- JavaScriptの実行と Cookie を許可しなければいけません。また、Apple 製 OS のロッ クダウンモード機能では Web ブラウズに関する通信や左のような Web 技術に制限が かかるため、本機能有効にした状態での学習支援システム(WebClass)の動作は保 証できません。
- リンクをクリックしてもウィンドウが開かない場合、ポップアップブロックを無効にしてください。
- スリープモードや学習支援システム(WebClass)を表示しているブラウザのウィンドウ がアクティブではない場合、学習支援システム(WebClass)はセッションを更新できま せん。2 時間以上セッションが更新されない場合、ログアウトする場合があります。また、 スマートフォンやタブレットが省電力モードの時、ブラウザなどの機能を制限します。十 分充電した状態でご利用ください。

#### ブラウザ:

インターネットに接続している Windows、Mac、Linux パソコンから、以下のブラウザの最新版 で学習支援システム(WebClass)をご利用いただくことを推奨します。

- Firefox
- Firefox ESR
- Google Chrome
- Microsoft Edge
- Safari

#### ディスプレイ:

推奨するディスプレイの解像度は 1280×768 以上です。

#### スマートフォン・タブレット:

ブラウザで利用するのと同様に、ほぼすべての学習支援システム(WebClass)の機能を利用 できます。ただし、スマートフォンおよびタブレットの仕様のため一部の機能に対応していません。 以下の OS・ブラウザの最新版でご利用いただくことを推奨します。

- Android 上の Chrome
- iOS もしくは iPadOS 上の Safari

# 学習支援システム(WebClass)にログインする

学習支援システムを使うには、Google Chrome のような Web ブラウザを使います。 Windows の場合、Microsoft Edge、Mac では、Safari を推奨しています。パソコンやスマート フォンなどで Web ブラウザを起動し次のアドレスを入力します。学習支援システム(WebClass) ヘログインし、授業リスト画面を表示する方法を説明します。では、ブラウザを起動してください。

https://hoppii2025.hosei.ac.jp

| >                                                                                                    | <b>法政大学</b><br>HOSEI University                                                                                                    |
|----------------------------------------------------------------------------------------------------|----------------------------------------------------------------------------------------------------|
| 全学ネ                                                                                                    | ットワークシステム統合認証                                                                                                    |
| ログ-<br>ム                                                                                                    | インサービス:学習支援システ                                                                                                    |
| ユーザ                                                                                                    | ID(USER_ID)                                                                                                    |
| DI-                                                                                                    | ザIDをマスキングする(masking<br>_ID)                                                                                                    |
| パスワ                                                                                                    | ード(Password)                                                                                                    |
|                                                                                                    |                                                                                                    |
|                                                                                                    | ログイン(Login)                                                                                                    |
| 200                                                                                                    | ログイン(Login)<br>グイン画面は2017年8月7日に画面を                                                                                                    |
| このE<br>変更し                                                                                                    | ログイン(Login)<br>グイン画面は2017年8月7日に画面を<br>ました。                                                                                                    |
| このE<br>変更し<br>ブラウ<br>Cooki<br>さい。                                                                                                    | ログイン(Login)<br>グイン画面は2017年8月7日に画面を<br>ました。<br>がのCookleを有効にしてください。<br>20月休約な設定方法は、ごちらを御覧くだ                                                                                                    |
| このE<br>変更し<br>ブラウ<br>Cooki<br>さい。<br>※ログ                                                                                                    | ログイン(Login)<br>グイン画面は2017年8月7日に画面を<br>ました。<br>ジののおはを有効にしてください。<br>ジの具体的な設定方法は、ごちらを御覧くだ<br>イン後、ブラウザを終了すると、再ログイ                                                                                                    |
| このC<br>変更し<br>ブラウ<br>Cooki<br>さい。<br>※ログ<br>ン                                                                                                    | ログイン(Login)<br>グイン画面は2017年8月7日に画面を<br>ました。<br>ゲのCookieを有効にしてください。<br>の具体的な設定方法は、ごちらを御覧くだ<br>イン後、プラウザを終下すると、再ログイ<br>要となりますのでご注意ください。                                                                                                    |
| <b>このE</b><br><b>このE</b><br>でのki<br>さい。<br>ジン全が<br>ジン<br>を                                                                                                    | ログイン(Login)<br>グイン画面は2017年8月7日に画面を<br>ました。<br>ゲのCookieを有効にしてください。<br>*の具体的な設定方法は、ごちらを創覧くだ<br>イン後、ブラウザを除くすると、用ログイ<br>要となりますので注意ください。<br>ットワークシステムのご利用でご不明な点。<br>ダープロケロク、は、素材的いたがくたい。                                                                           |
| <b>このE</b><br><b>ごのE</b><br>ブラウビン<br>でooki<br>さい。<br>グジネれ<br>へ。                                                                                                    | ログイン(Login)<br>グイン画面は2017年8月7日に画面を<br>ました。<br>ゲのCookieを有効にしてください。<br>20月体的な設定方法は、こちらを御覧くだ<br>イン後、プラウザを後下するとの、<br>要となりますのでご注意ください。<br>ットワークシステムのご利用でご不明な点<br>ば、こちら「ユーザー支援Webサイト」                                                                               |
| <b>このE</b><br><b>変</b> ブラウに<br>さい。<br>シン全学あれ<br>い<br>URL:h                                                                                                    | ログイン(Login)<br>グイン画面は2017年8月7日に画面を<br>ました。<br>がのCookleを有効にしてください。<br>300月体物は設定方法は、こちらを御覧くだ<br>イン後、プラウザを検了すると、再ログイ<br>要となりますのでご注意ください。<br>ットワークシステムのご利用でご不明な点<br>は、こちら「ユーザー支援地をサイト」<br>ttp://netsvs.hosei.ac.jp                                                |
| このE<br>変更<br>う<br>て<br>の<br>に<br>さ<br>い。<br>グ<br>ど<br>つ<br>の<br>に<br>は<br>さ<br>い。<br>グ<br>ど<br>つ<br>の<br>に<br>は<br>さ<br>い。<br>の<br>ど<br>つ<br>の<br>は<br>い。<br>の<br>ど<br>つ<br>の<br>は<br>い。<br>の<br>や<br>の<br>れ<br>の<br>、<br>の<br>か<br>の<br>、<br>の<br>か<br>の<br>、<br>の<br>ち<br>の<br>に<br>の<br>た<br>の<br>に<br>の<br>た<br>の<br>に<br>の<br>た<br>の<br>に<br>の<br>た<br>の<br>に<br>の<br>た<br>の<br>に<br>の<br>た<br>の<br>に<br>の<br>た<br>の<br>に<br>の<br>た<br>の<br>に<br>の<br>た<br>の<br>に<br>の<br>た<br>の<br>に<br>の<br>た<br>の<br>に<br>の<br>た<br>の<br>た<br>の<br>た<br>の<br>に<br>の<br>た<br>の<br>た<br>の<br>ろ<br>の<br>の<br>の<br>の<br>の<br>の<br>の<br>の<br>の<br>の<br>の<br>の<br>の | <b>ログイン(Login)</b><br>グイン画面は2017年8月7日に画面を<br>ました。<br>ゲのCookleを有効にしてください。<br>20月岸的な設定方法は、ごちらを御覧くだ<br>イン後、ブラウザを終了すると、再ログイ<br>要となりますのでご注意ください。<br>ットワークシステムのご利用でご不明な点<br>は、ごちら「ユーザー文賞Webサイト」<br>牡p://netsys.hosel.ac.jp<br>ードを芯気れの場合はごちら「ユーザー文                   |
| このELCウビス<br>フロン全がへい<br>URL:hつが子あ。<br>URL:hつが子あ。                                                                                                    | ログイン(Login)<br>グイン画面は2017年8月7日に画面を<br>ました。<br>ゲのCookieを有効にしてください。<br>200月体的な設定方法は、こちらを御覧くだ<br>イン後、ブラウザを終了すると、雨ログイ<br>要となりますので注意ください。<br>ットワークシステムのご利用でご不明な点<br>は、こちら「ユーザー文捷Webサイト」<br>ttp://netsys.hosei.ac.jp<br>ードをお忘れの場合はこちら「ユーザー文<br>サイトFAQ、Q&AJ を登録ください。 |

統合認証ログインページで、ユーザーID・パスワード入力を入力してログインします。

|        |                      |                               |                                       |                           | ( <b>- H</b>                  | 4 /                     |
|--------|----------------------|-------------------------------|---------------------------------------|---------------------------|-------------------------------|-------------------------|
|        |                      |                               |                                       |                           | 2 BIOL                        | 74 92025.02.16 23:17:40 |
|        | <u>ポータルトップ</u>       | <u>WEB掲示板 メッセージ</u>           | <u>スケジュール</u>   時間割                   | <u>学習支援システム(WebClass)</u> | 個人設定                          |                         |
| ボータ    | <u>ルトップ</u> > 時間割週表示 |                               |                                       |                           |                               |                         |
| 時間書    | 则遇表示   <u>時間割一覧</u>  |                               |                                       |                           |                               |                         |
|        |                      |                               |                                       | アイコング                     | 説明: ■シラパスリンク:                 | ポタン WahClass リンクボタン     |
| 時間書    | 1                    |                               |                                       | 71420                     | M43 · 🗳 / / / / / / / / / / / |                         |
|        |                      |                               |                                       |                           |                               |                         |
| 202    | 4年度 秋学期 😌 授業の仮登録     | ※ '授業の仮登録」から登録<br>正式な履修登録は、履修 | ₩した枓目は、履修登録した扱<br>登録期間中に情報システムから      | いにはなりません。<br>登録してください。    |                               |                         |
| ~~~~~  |                      | 夕-DD保口田学生                     |                                       |                           |                               |                         |
| 2.46.0 | 月                    | 火                             | 水                                     | *                         | 金                             | ±                       |
|        |                      |                               | [ZZ0200]WebClas                       |                           |                               |                         |
| 1      |                      |                               | <u>s検証用コース WIT確</u><br>認用 <u>(仮</u> ) |                           |                               |                         |
|        |                      |                               |                                       |                           |                               |                         |
|        |                      |                               |                                       |                           |                               |                         |
|        | 動画コース1               |                               |                                       |                           |                               |                         |
| 2      | LHIRK!               |                               |                                       |                           |                               |                         |
|        |                      |                               |                                       |                           |                               |                         |
|        |                      |                               | 0.005                                 |                           |                               |                         |
|        |                      | ■ [削除]                        | 16字                                   |                           |                               |                         |
| 3      |                      |                               |                                       |                           |                               |                         |
|        |                      |                               |                                       |                           |                               |                         |
|        |                      |                               |                                       |                           |                               |                         |

ポータル (Hoppii)の時間割画面を開いて、授業名の下の「W」アイコンをクリックします。

| ★法政大学学習支援システム<br>WebClass検証用コース WIT確認用<br>教材 マイレポート 授業成績→                             | <u>2024-秋学期-水-1)</u><br>出席 その他• 援業メニュー•                 | 8                           | DP検証用学生 🔂                               |
|---------------------------------------------------------------------------------------|---------------------------------------------------------|-----------------------------|-----------------------------------------|
| タイムライン<br>C /<br>以下のURLを                                                              | <b>授業の質問</b><br><b>質問ユーナー</b><br>授軟内観示板 乱<br>最新の投稿 14日前 | <u>詳細</u><br>  <u>用回数 1</u> | 授業の質問<br><u>レポート課題</u><br>第1回の授業<br>第1回 |
| http://www.datapacific.co.jp<br>02/03<br>5/15の授業では事前に添付ファイ<br>ルへ目を通しておくようにお願い<br>します。 | レポート課題<br>レポート<br>第1回の授業                                | <u>詳細</u><br>  <u>用回数 1</u> |                                         |
| IPアドレスとは office2016.docx<br>02/02 > さらに過去の記録を取得                                       | 授業資料<br>資料<br>授業アンケート<br>アンケート                          | <u>詳細</u><br> 月回数2<br> 詳細   |                                         |
|                                                                                       | <u>チャットルーム</u><br>チャット 乳<br>最新の投稿 9日前                   | <u>詳細</u><br> 用回数 1         |                                         |

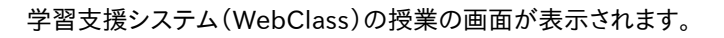

# 学習支援システム(WebClass)をログアウトする

| ★法政大学学習支援システム<br>WebClass検証用コース WIT確認用<br>教材 マイレボート 授業成績→                            | <u>1 (2024-秋学期-水-1)</u><br>出席 その他 <b>・</b> 授業メニュー <b>・</b>           | 2                  | DP検証用学生 👬                        |
|--------------------------------------------------------------------------------------|----------------------------------------------------------------------|--------------------|----------------------------------|
| 914517<br>C /                                                                        | <b>授業の質問</b><br><u>質問コーナー</u><br>授用7週示板<br>最可の投稿 14日前                | 詳細<br>利用回数 1       | 授業の質問<br>レポート課題<br>第1回の授業<br>第1回 |
| 以下のURLを<br>http://www.datapacific.co.jp<br>02/03<br>シノ15の授業では事前に添付ファイ                | レポート課題<br>レポート課題<br>レポート                                             | 詳細<br>利用回数 1       |                                  |
| ルへ目を通しておくようにお願い<br>します。<br><u>IPアドレスとは office2016.docx</u><br>02/02<br>> さらに過去の記録を取得 | 第1回の授業<br>授業資料<br>資料                                                 | 詳細<br>利用回数 2       |                                  |
|                                                                                      | <mark>投票アンケート</mark><br>アンケート<br><u>チャットルーム</u><br>チャット<br>最近の従属 9日前 | 詳細<br>詳細<br>利用回数 1 |                                  |

画面右上の「ログアウト」をクリックします。

授業に参加する

学習支援システム(WebClass)で授業を受けるには、授業にメンバーとして登録されている必要があります。この章では参加できる授業を確認し、授業メンバーとして登録する方法を説明します。

# 授業リストについて

学習支援システム(WebClass)にログインすると、下図のような授業リスト画面が表示されます。この画面には受講できる授業やお知らせなどの情報が表示されます。

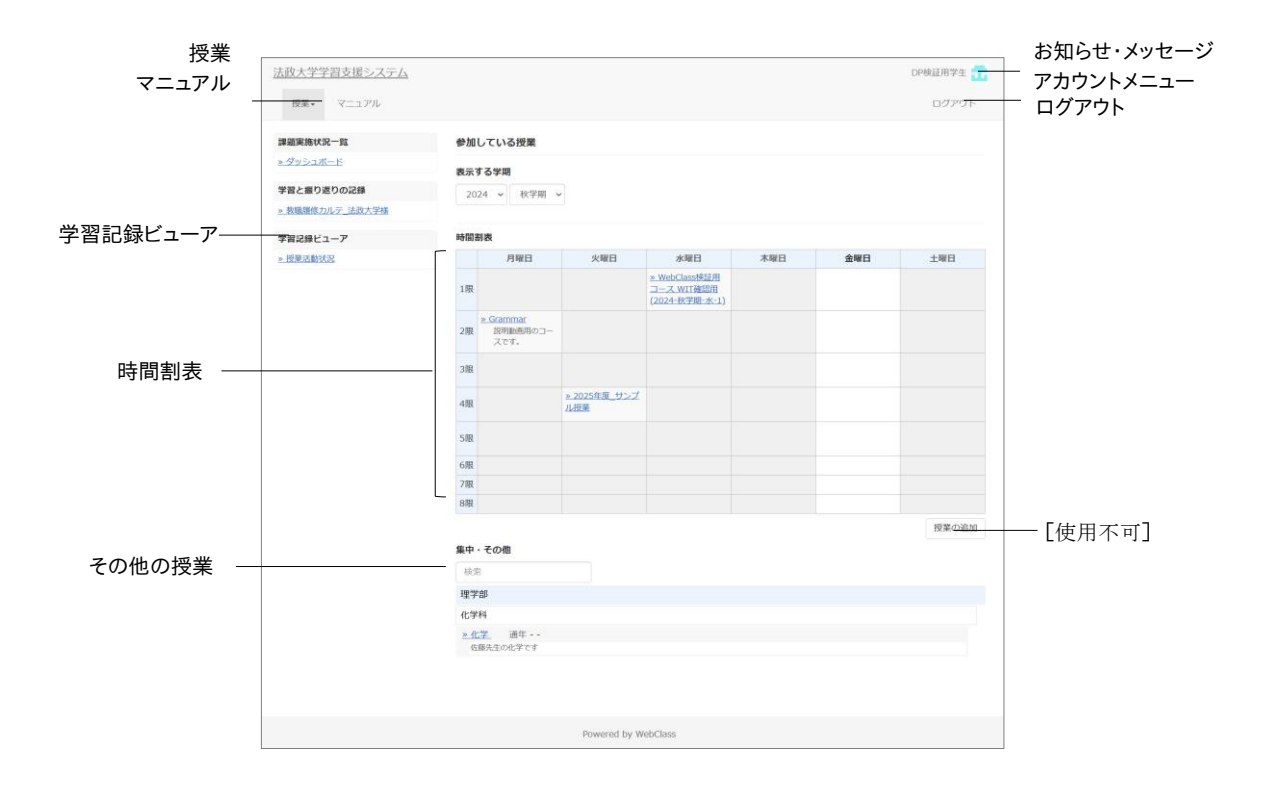

画面右上のお知らせ・メッセージアイコンをクリックすると、お知らせ・メッセージ画面を開くこと ができます。また、未読のお知らせ・メッセージは未読数がアイコンの上に表示されます。なお、 他の授業で発行されたお知らせや送信されたメッセージは表示されません。

情報システムで履修登録された授業やポータル(Hoppii)で仮登録された授業は、時間割表 に表示されます。時間割表はプルダウンメニューで年度と学期を指定することで表示を切アカ ウントり替えることができます。日時制限の終了日時が 1 週間切ったテストやレポート、アンケート教材をまだ受講していない場合、授業に「締切が近い課題があります。」と表示されます。

「使用不可」ボタンの使用は、原則として行わない運用となります。

授業に参加していて、時間割表に表示できない授業は時間割の下にある「集中・その他」の授業に表示されます。

◇「(Locked Course)」と付いた授業の教材を実行することはできませんが、成績を閲覧 することはできます。

メールアドレスや文字サイズを変更するには、画面右上のアカウントメニューからアカウント情報の変更を選択します。「English」もしくは「日本語」をクリックすることで、表示する言語を切り替えることができます。また、マニュアルや FAQ はアカウントメニューから確認することができます。

システム管理者によって**学習記録ビューア**機能が有効に設定されている場合、集約された大学での活動に関する情報を確認したり、教職履修カルテを作成したりできます。

#### 授業メンバーになる

「時間割表」や「参加している授業」に表示されている授業は、すでにメンバーとして登録されています。ポータル(Hoppii)の「時間割」から授業の仮登録を行うことで、ユーザが自ら授業 メンバーに登録することができます。

### アカウント情報を変更する

文字サイズを変更するには、「アカウントメニュー」>「アカウント情報の変更」をクリックしてくだ さい。

| 設定      | 説明                                                                           |
|---------|------------------------------------------------------------------------------|
| ユーザ ID  | 学習支援システム(WebClass)ヘログインする際などに使用します<br>なお、ユーザ ID は変更できません                     |
| 権限      | 「user」とは学生として学習支援システム(WebClass)を利用できることを表し<br>ています                           |
| 氏名      | システム管理者により変更を許可されている場合は、表示する氏名を変更する<br>ことができます                               |
| パスワード   | システム管理者により変更を許可されている場合は、学習支援システム<br>(WebClass)へログインする際に使用するパスワードを変更することができます |
| メールアドレス | システム管理者によって機能が有効に設定されている場合、登録されたメール<br>アドレスで通知を受信することができます                   |
| 画面表示    | テーマカラーや文字の大きさを変更することができます                                                    |
|         |                                                                              |

メールアドレスや画面表示設定を変更するためにパスワードを入力する必要はありません。変更した設定を反映させるには[更新]ボタンをクリックし、ログインし直します。

メールアドレスを変更する:

- ◊ 個人メールアドレスの追加操作は、ポータルで実施します。
- ♦ 法政大学付与のメールアドレス(@stu.hosei.ac.jp)は変更できません。

授業を受ける

学習支援システム(WebClass)では、授業に作成された教材を使って授業が行われます。この 章では、どのような教材があるのかなど、ユーザが学習支援システム(WebClass)で授業を受 ける上で必要な知識について説明します。

# 教材一覧について

まず、受講する授業に移動します。授業リスト画面において、授業名をクリックしてください。なお、 授業リスト画面に戻るには、画面左上にある「学習支援システム(WebClass)」リンクをクリッ クするか、「アカウントメニュー」>「授業選択」をクリックしてください。

授業に移動すると、下図のような教材一覧画面が表示されます。ユーザは授業中、主にこの画 面を起点にいろいろな操作を行うことになります。

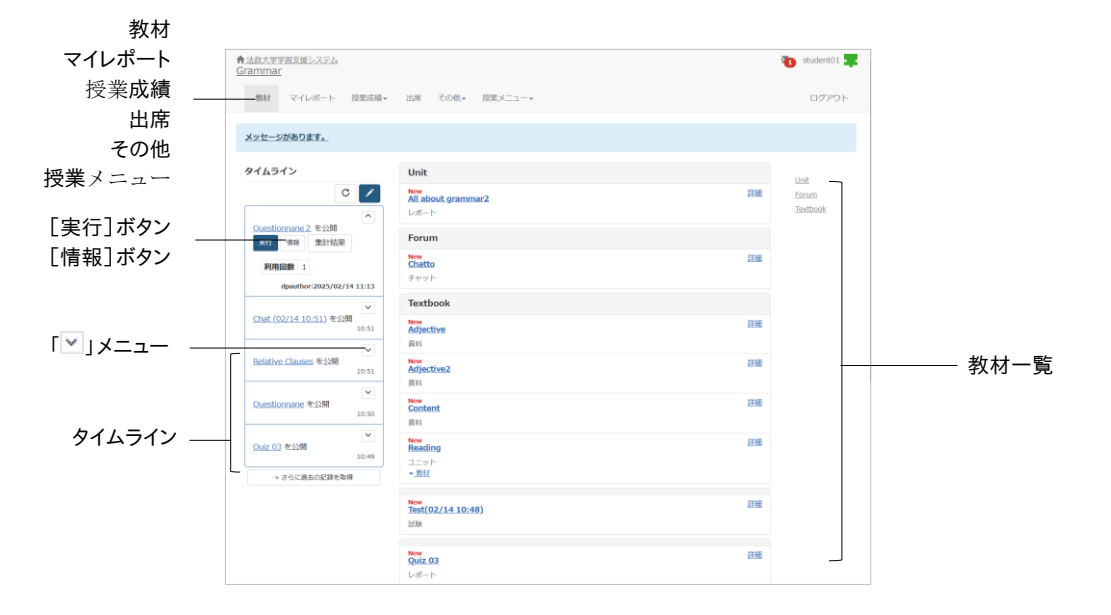

**タイムライン**は、先生からの連絡を時系列で通知します。学生は「今何をしているか」を素早く知ることができ、また、フィードバックをすぐに受けることができるので、アクティブラーニングを実現する手助けとなります。タイムライン上の投稿の「マ」をクリックすると投稿が展開され、利用 状況や操作ボタンが表示されます。 授業成績では授業で実施されたテストやレポートの採点結果を確認することができます。また、 マイレポートには授業で提出したレポートの一覧が表示されます。

出席では授業の始めに出席データを送信したり、今までの出席状況を確認したりできます。

その他の中には、学習カルテ、FAQ/用語集、ノートがあります。学習カルテには学習の記録を 残すことができ、自身の学習記録を一覧で確認できます。FAQ/用語集では授業中によく出てく る質問とその回答や、授業のテーマを理解する上で必要な用語のまとめを確認することができ ます。ただし、授業管理者が機能を有効に設定していない場合は、表示されません。授業のメモ はノートにテキストデータで約 50KB まで残すことができます。

**開講情報**から見ることができるシラバスでは、授業内容を確認できます。ただし、授業管理者が 機能を有効に設定していない場合は表示されません。メンバーでは授業を受講しているメンバ ーのリストや学習支援システム(WebClass)の利用状況を確認することができます。ただし、授 業管理者が機能を有効に設定していない場合は表示されません。

教材には授業で使用する教材が表示されます。会議室では質問や意見などを投稿できる授業 掲示板やリアルタイムでの会話が可能なチャット、今までの議論や学習などを簡単にまとめた ウェブページを作成することができる Wiki があります。資料では授業で使用される授業用スラ イドや参考資料の閲覧ができ、予習・復習や授業時のテキストとして利用できます。テスト/レポ ート/アンケートではレポート提出やアンケート、定期試験や小テスト、問題演習を受けます。種 別「レポート」ではファイルをアップロードするか記述式でレポート提出を行い、「レポート(成績 非公開)」では配点や自身の得点を確認できません。種別「自習」では問題を解答し終わると、 正解と解説、成績を確認し復習することができます。種別「一問一答」では設問を解答するごと に正解をチェックできます。種別「試験」では正解と解説、成績を確認できません。最後に、ユニ ットは会議室、資料、テスト/レポート/アンケート教材を組み合わせ、手順に従って取り組めるよ うになっています。受講回数や利用時間は「利用回数」をクリックして利用履歴で確認できます。

- 利用可能時刻に達していない、もしくは受講期間を終了した教材は、教材一覧画面で は教材名が黒色で、教材を開始することができません。ただし、開始時刻になっても受 講できない場合は、メニュー左上の授業名をクリックすると、ページを再表示し、教材を 開始することができます。
- テスト/レポート/アンケート教材では回答や成績データなどが正常に記録されないなどの誤作動の原因となるので、次のような操作は行わないでください。
  - [Back Space]キーなどによるページを戻る、[F5]キーなどによるリロード(再読み 込み)、ブラウザを直接閉じる:「このページから移動しますか?入力したデータは保 存されません」というような警告が表示されます。
  - 同時に複数の教材を開く:「システムのセッション情報が失われています。エラーが 発生する原因となるため、教材を同時に起動しないようにお願いいたします。」という ような警告が表示されます。

自由に参加できる授業の場合、開講情報画面に「**この授業から退会する**」と表示されます。授業を退会する場合は、このリンクをクリックしてください。ただし、授業から退会しても成績データは保持されます。

# メッセージでやりとりする

※ポータル(Hoppii)のメッセージ画面に遷移します。

| 教材一覧 教材 - 成績 - 出席                                                 | ★ その他★ メンバー★ 授業管理★ 学生としてログインする            |                                      | ログアウト                              |  |
|-------------------------------------------------------------------|-------------------------------------------|--------------------------------------|------------------------------------|--|
| イムライン                                                             | Unit                                      |                                      | <br>教材を作成する                        |  |
| C 🖊                                                               | ● All about grammar<br>□ レポート             | 更新 20日前<br><u>実行者数 1</u><br>未提点の答案 1 | <br><u>教材並び替え/ラペ</u><br><u>ル設定</u> |  |
| Questionnane を公開<br>02/14                                         | ■ All about grammar 2.<br>µ#−ト            | 更新 20日前<br><u>実行者数 0</u>             | <br>Unit<br>Earum                  |  |
| Relative Clauses を公開<br>02/14                                     | Forum                                     |                                      | <br>1extbook<br>301181             |  |
| マ<br>Reading を公開                                                  | ● <u>Chat (02/14 11:03)</u><br>チャット       | 実行者数 0                               | <br>第1日の現象<br>オンデマンドシ              |  |
| 02/14                                                             | ● Relative Clauses (02/14.11:04)<br>アンケート | 更新 20日前<br><u>実行者数 0</u>             | <br><u>ステム</u><br><u>教室</u>        |  |
| <u>Test(02/14 11:09)</u> を公開<br>02/14                             | Textbook                                  |                                      | <br>至此是                            |  |
| Relative Clauses (02/14 11:04)                                    | ⊖ Asjective<br>π∺                         | 更新 20日前<br><u>実行者数 0</u>             |                                    |  |
| 02/14                                                             | □ ● Asjective 2<br>资料                     | 更新 20日前<br><u>実行者数 0</u>             |                                    |  |
| Chat (02/14 11:03) を公開<br>02/14                                   | □ <mark>● Contents</mark><br>武利           | 更新 20日前<br>実行者数 0                    |                                    |  |
| マンケート (02/05 18:09) を公開<br>02/05                                  | • Test(02/14.11:09)                       | 更新 20日前<br><u>実行者数 0</u>             |                                    |  |
| オンライン教室は以下のURLから参<br>加ください。                                       | □ ● Reading<br>资料                         | 更新 20日前<br><u>実行者数 0</u>             |                                    |  |
| https://example-online.com<br>02/04                               | □ • Relative Clauses<br>↓ ポート             | 更新 20日前<br>実行者数 0                    |                                    |  |
| 第1回の概要はタイムラインにアップ<br>ロードしたファイルをダウンロード<br>してください。<br>第1回授業の概要 docx | Guestionnane     stat                     | 更新 20日前<br><u>実行者数 1</u>             |                                    |  |

# 出席データを送信する

メニューで「出席」をクリックすると、出席データの送信/確認画面が表示されます。この画面で は出席データの送信、および、出席状況の確認ができます。教材一覧画面に戻るには、メニュー の「教材」をクリックしてください。

は席扱いおよび遅刻扱いの時間帯のみ、授業コマを開始し、出席データを送信することができます。

|        | ★法政大学学習支援システム<br>Grammar    |                              |        |                           |                  |                                                            | 🐌 student01 🌉 |
|--------|-----------------------------|------------------------------|--------|---------------------------|------------------|------------------------------------------------------------|---------------|
|        | 教材 マイレボート                   | 授業成績・                        | 出席 その他 | <ul> <li>授業メニュ</li> </ul> |                  |                                                            | ログアウト         |
|        | 出席                          |                              |        |                           |                  |                                                            |               |
|        | 微材名                         | 状態                           | 回識制限   | バスワード                     | IPアドレス制限         | 開始 - 終了時刻                                                  | 風歴            |
| 出席コマ — | <u>= 2025/</u> 02/07 出席種證   | 出席                           | 10     |                           |                  | 出席振い: 2025/02/07 13:33 - 13:33<br>欠席振い: 2025/02/07 13:34 - | 周期[0]         |
|        | ≥ 2025/02/14 出席種語           | 出席                           | 1田     |                           |                  | 出席歌い: 2025/02/14 13:33 - 13:33<br>久唐歌い: 2025/02/14 13:34 - | [0]巯醌         |
|        | <u>&gt; 2025/02/21 出席確認</u> |                              | 10     |                           |                  | 出席振い: 2025/02/21 13:33 - 13:33<br>欠席振い: 2025/02/21 13:34 - | 鳳熙[0]         |
|        | ≥ 2025/02/28 出席種證           |                              | 1回     |                           |                  | 出麻振い: 2025/02/28 13:33 - 13:33<br>欠麻振い: 2025/02/28 13:34 - | 履歴[0]         |
|        | ≥ 2025/03/07 出席確認           |                              | 1回     |                           |                  | 出床振い:2025/03/07 13:33 - 13:33<br>欠床振い:2025/03/07 13:34 -   | 履歴[0]         |
|        | ≥ 2025/03/14 出席確認           |                              | 10     |                           |                  | 出席扱い:2025/03/14 13:33 - 13:33<br>欠席扱い:2025/03/14 13:34 -   | 履歴[0]         |
|        | ≥ 2025/03/21 出席種認           |                              | 10     |                           |                  | 出席振い: 2025/03/21 13:33 - 13:33<br>欠席振い: 2025/03/21 13:34 - | 周四(0)         |
|        | <u>&gt; 2025/03/28 出席確認</u> |                              | 18     |                           |                  | 出席扱い: 2025/03/28 13:33 - 13:33<br>欠席扱い: 2025/03/28 13:34 - | 履歴[0]         |
|        | 合計 8回                       | 出席:2<br>遅刻:0<br>早退:0<br>欠席:0 |        |                           |                  |                                                            |               |
|        |                             |                              |        |                           |                  |                                                            |               |
|        |                             |                              |        | Pow                       | ered by WebClass |                                                            |               |
|        |                             |                              |        |                           |                  |                                                            |               |

- 1 出席コマをクリックし、[開始]ボタンをクリックします。
- 2 「出席します」を選択し、「出席データを送信する」ボタンをクリックします。結果画面が表示 される場合、正常に出席データの送信ができているか確認し、「終了」ボタンをクリックして、 出席確認を終了します。
- 3 出席状況は、出席画面で各教材の「状態」を確認します。

教材に取り組む

学習支援システム(WebClass)では会議室、資料、テスト/レポート/アンケート、ユニットという 教材で学習します。これらの教材のうち授業で用いられる教材が教材一覧画面の教材一覧に 表示されます。青い文字でリンクになっている教材は、現在、実行可能な状態です。リンクをクリ ックし、受講してみましょう。

# 会議室について

授業内掲示板や Wiki、チャットといったコミュニケーションツールを使って、ユーザ同士で情報 の交換や共有をしたり、議論することで学習した内容への理解をより深めたりすることができま す。

なお、会議室教材を終了して、教材一覧画面に戻るには、画面上部のナビゲーションにある [会議室を閉じる]ボタンをクリックしてください。

### 授業内掲示板に投稿する

授業内掲示板では、あるテーマについて記事を投稿したり、また、その記事に返信したりできま す。議論や意見交換、質問などの他に授業内での連絡事項の通知を目的として利用すること に向いています。

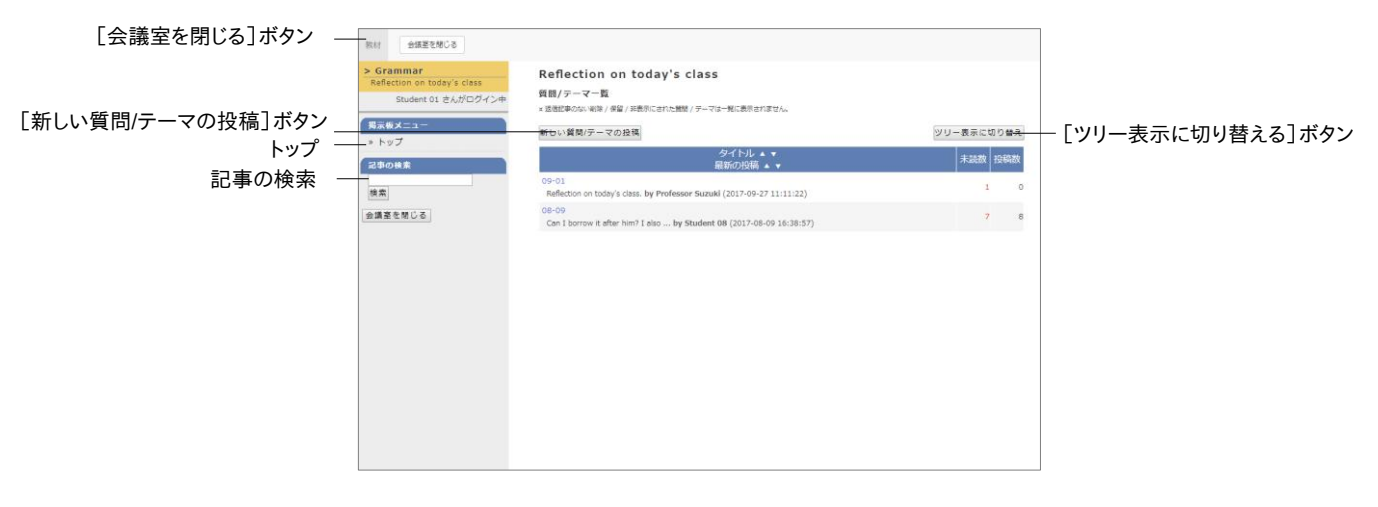

教材一覧画面で授業内掲示板教材をクリックし、授業内掲示板トップ画面を開きます。新しく 記事を投稿するには授業内掲示板トップ画面において[新しい質問/テーマの投稿]ボタンを クリックして行います。「タイトル」と「メッセージ」は必ず入力してください。また、投稿した記事 を修正、削除するには「この記事を編集・削除する」をクリックします。

- メッセージ中のメールアドレスや URL はリンクとして表示されます。なお、HTML タグは 使用できません。
- 🤒 LaTeX 記法を使用することができます。投稿画面の「数式の書き方」をご確認ください。
- 絵文字や半角カタカナなどの機種依存文字、日本語や英語以外の言語を使用すると 文字化けすることがあります。
- 一部の Android および iOS 5 以前では仕様のためファイルをアップロードできません。 iOS 6 以降では画像ファイルのみを、また iOS 9 以降では iCloud Drive や DropBox、 Google Drive、OneDrive などにある各種ファイルをアップロードすることができます。

#### 記事を閲覧する:

まだ読んでいない記事には[既読にする]ボタンが表示されます。読み終わったら、ボタンをクリ ックすることで未読記事と既読記事を区別することができます。また、投稿されている記事にコ メントを残したい場合は「この記事に返信する」をクリックします。

#### 記事を探す:

投稿数が多くなると、読みたい記事にたどり着きにくくなります。そのような時は「記事の検索」 を活用すると、記事を探しやすくなります。

#### Wiki にページを作成する

Wikiでは授業メンバーが共同でウェブページを作成します。HTMLの知識がなくても簡単に編集することができます。

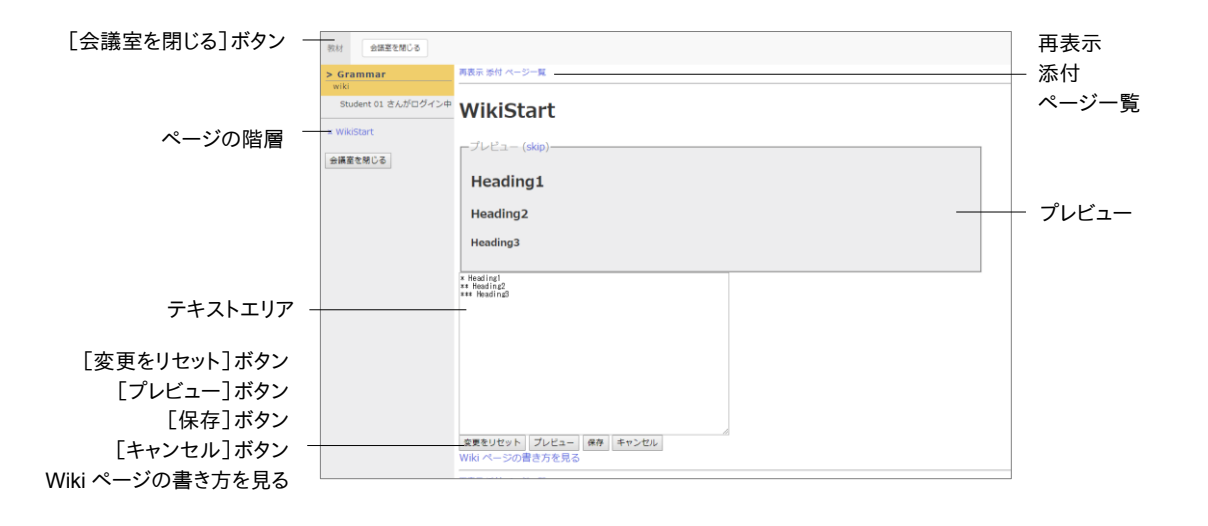

1 教材一覧画面で Wiki 教材をクリックし、Wiki トップ画面を開きます。

- 2 「編集」をクリックし、Wikiページの書き方を参考にページを編集します。
  - 絵文字や半角カタカナなどの機種依存文字、日本語や英語以外の言語を使用すると 文字化けすることがあります。
  - 新しくページを作成するには、ページ名を「[[ページ名]]」のように括弧で囲みます。保存 すると、「ページ名?」と表示されるので、「?」リンクをクリックし、新規作成したページを 編集します。
- 3 意図したとおりにテキストが整形されたか[プレビュー]ボタンをクリックして確認します。問題なければ、[保存]ボタンをクリックします。
  - プレビューや保存をする前の変更は、[変更をリセット]ボタンで元に戻すことができます。変更を前回保存されたところまで戻すには[キャンセル]ボタンをクリックしてください。
- 4 ページにファイルを添付する場合は「添付」をクリックします。なお、添付ファイルは「#ref(フ ァイル名)」を使うことでページに画像もしくはリンクを表示することができます。
  - 一部の Android および iOS 5 以前では仕様のためファイルをアップロードできません。 iOS 6 以降では画像ファイルのみを、また iOS 9 以降では iCloud Drive や DropBox、 Google Drive、OneDrive などにある各種ファイルをアップロードすることができます。

# チャットで会話する

チャットでは会話するように複数のユーザ同士で短い文章をリアルタイムでやりとりすることが できます。

| [会議室を閉じる]ボタン | 数は 会議重を開ひる                                                                         |                    |   |
|--------------|------------------------------------------------------------------------------------|--------------------|---|
|              | <b>秋</b> 了                                                                         | Chat (09/27 11:27) |   |
| さらに過去の記録を取得  | <u>。さらに過去の記録を取得</u><br>2017-09-27 11:24:25 Student 01<br>This page is for chatting |                    | _ |
|              | 2017-09-27 11:24:48 Student 02<br>hello                                            |                    |   |
| 更新           | <u>758</u>                                                                         |                    |   |
| [+]ボタン       | テキス NURL                                                                           |                    |   |

教材一覧画面でチャット教材をクリックするとチャット画面になります。メッセージをテキストフォ ームに入力し、[送信]ボタンをクリックすると、送信されたメッセージが画面に表示されます。ま た[+]ボタンをクリックすると、ファイルを添付できる投稿フォームを開くことができます。

# 資料について

授業用スライドやテキスト、授業で配布される参考資料などの教材は、資料教材で閲覧するこ とができます。

PDF ファイルが正しく表示されない、もしくは[印刷]ボタンから印刷できない場合は、リンクをクリックし、別ウィンドウで開き直してから、再度試してください。

| [資料を閉じる]ボタン _   |                                                                                                    |                                                                                                    | 0.01   |          |
|-----------------|----------------------------------------------------------------------------------------------------|----------------------------------------------------------------------------------------------------|--------|----------|
| [しおりをつけて閉じる]ボタン | 教材 資料を除しる しおりをつけて除しる                                                                                                    |                                                                                                    | E1+401 | 「印刷」 小タン |
|                 | Nouns<br>Student 01 さんがログイン中                                                                                                    | A noun is a part of speech that identifies a person, an animal, an idea, a place etc.<br>It is the subject of a sentence. |        |          |
| L前のページ」ボタン      | [#nv_3] #nv_3]                                                                                                    | Therefore, if you can tell what the noun is, you can see what the sentence is about.                                      |        |          |
| [次のページ]ボタン _    | しおりをつけて閉じる                                                                                                    |                                                                                                    |        |          |
| [印刷]ボタン         | 印刷 目次を隠す 資料を閉じる                                                                                                    |                                                                                                    |        |          |
| [目次を隠す]ボタン      | 第1章 What is a Noun? 1<br>第1節 Why is it important? 2                                                                                                    |                                                                                                    |        |          |
|                 | 第2章 Different types of Nouns 3<br>第1部 Common Nouns 4                                                                                                    |                                                                                                    |        |          |
| 目次 _            | 第2部 Proper Nouns 5<br>第3部 Countable Nouns 6                                                                                                    |                                                                                                    |        |          |
| 添付資料            | Rigit Controle Nons         6           Rigit Controls Nons         7           Rigit Controls Nons         8           Rigit Controls Nons         9           Rigit Control Nons         10           Rigit Control Nons         11 |                                                                                                    |        |          |

ページを移動するには、[前のページ]ボタンや[次のページ]ボタン、もしくは目次の各見出し に割り当てられているボタンをクリックします。なお、目次が非表示の場合は[目次を表示]ボタ ンをクリックしてください。

印刷を許可された教材であれば、[印刷]ボタンをクリックすることで、表示中のページを印刷 することができます。また、ファイルが添付されている場合、目次に「添付資料」と表示されます。 ダウンロードするにはリンクをクリックします。

資料教材を読み終わったら、[資料を閉じる]ボタンをクリックします。また、途中で終了する場合は[しおりをつけて閉じる]ボタンをクリックすることで、次回教材一覧画面を表示した時に、 しおりをつけたページから資料を読むことができます。

- 🤌 [しおりをつけて閉じる]ボタンは、教員が設定した資料教材のみ利用できます。
- しおりは1 授業ごとに1 つ保存できます。しおりが保存された状態で教材を始めようと すると、しおりを解除するか確認があります。問題がなければ、[しおりを解除してこのま ま進む]ボタンをクリックしてください。

# テスト/レポート/アンケートについて

選択式問題や記述式問題などで構成されたテストや自習用教材、レポート提出課題やアンケートに取り組みます。それらの課題は採点、分析され、今後の学習に役立てることができます。

PDF ファイルが正しく表示されない、もしくは[印刷]ボタンから印刷できない場合は、リンクをクリックし、別ウィンドウで開き直してから、再度試してください。

#### 自習用教材やテストなどの課題に取り組む

実行できる回数や制限時間、合格点などが設定されている場合は教材の開始画面に表示されます。確認してから、課題に取り組みましょう。

- 実行回数が制限されている場合、上限まで教材を開いて回答し直すことができます。上限を超えて回答内容を変更することはできません。
- 絵文字や半角カタカナなどの機種依存文字、日本語や英語以外の言語を使用すると 文字化けすることがあります。
- 🥺 記述式問題の解答は半角・全角スペース、タブ文字、改行も文字としてカウントします。
- 回答途中でブラウザを閉じるなど、[終了]および[採点]ボタン、[回答を保存]ボタン をクリックせずに教材を終了した場合、回答は保存されません。また、学習支援システム (WebClass)のブラウザウィンドウがアクティブな状態であれば、1 分ごとにセッション が自動更新し保存されます。
- Hot Potatoes 教材を解答する時は必ず Hot Potatoes の[Check]ボタンで解答を保存してから教材を終了してください。

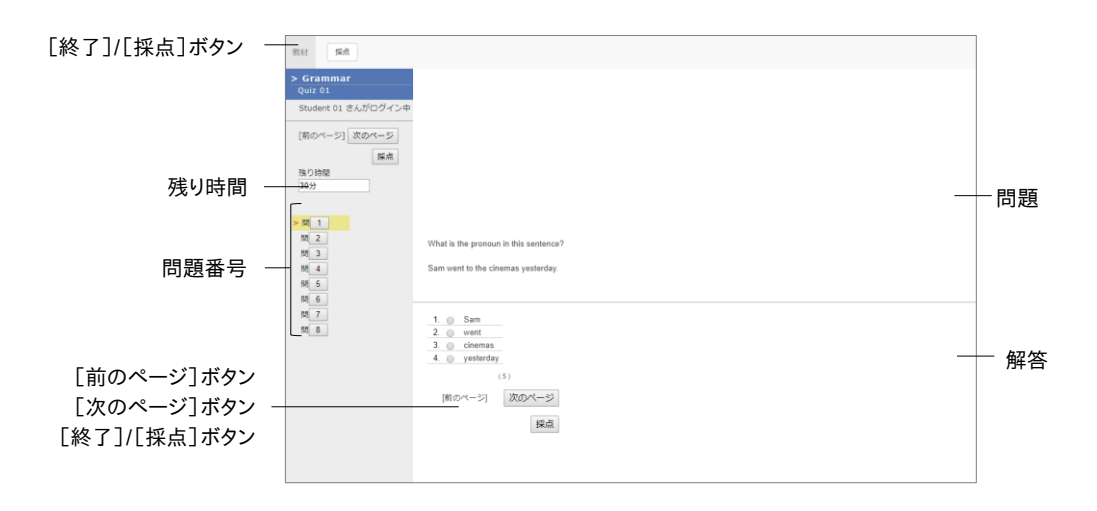

- 1 問われている問題形式に従って解答します。制限時間が設定してある場合は、残り時間が 表示されます。
  - 利用可能期間(日時制限)と制限時間の両方が設定されている場合、先に期限に達す る時刻に強制終了します。
- 2 問題を解答したら、[次のページ]ボタンをクリックしてください。次の問題に移ります。

3 解答が完了したら、[終了]ボタンをクリックします。

♦ [終了]ボタンを押すと一時保存されず、その時点で提出や解答が完了となります。

#### 採点結果を確認する:

自習用教材の場合、解答画面には[終了]ボタンではなく、[採点]ボタンが表示されます。解 答が完了したら、[採点]ボタンをクリックしてください。得点や配点、得点率などの成績や解説 が表示されます。成績画面の見方については「テストごとの詳細な成績を確認する」をご覧く ださい。

#### 公開アンケートの集計結果を確認する:

公開アンケートに設定されている場合、その集計結果を確認することができます。教材一覧画 面でアンケート教材の「詳細」をクリックすると、「メニュー」タブに「アンケート結果の公開」が表 示されます。「アンケート結果を表示」をクリックしてください。

複数回答した場合は、「答案修正」オプションが有効時、最後の回答が集計され、無効時、すべての回答が集計されます。

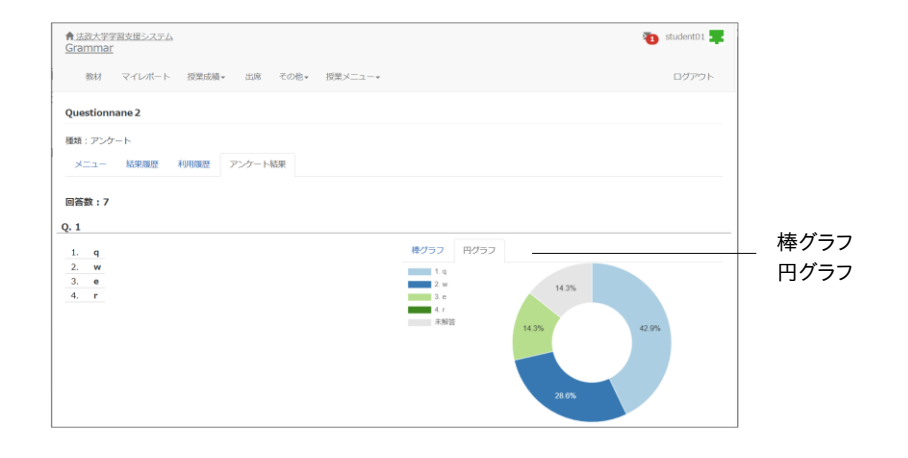

#### レポートを提出する

授業管理者が指定したファイル形式(ファイルサイズの上限が設定されている場合もあります) のレポートファイルを提出します。

- 再提出を指示された教材を実行する時は、すべての設問に対して回答し直す必要があります。前回の回答や先生からのコメントを確認してから再受講しましょう。
- 🤌 指定がない限り提出回数に制限はありません。

| [終了]ボタン - | 数材 終了                                      |                                                        |               |
|-----------|--------------------------------------------|--------------------------------------------------------|---------------|
|           | > Grammar<br>Essay assignment :<br>Adverbs |                                                        |               |
|           | Student 01 さんがログイン中                        |                                                        |               |
|           | [前のページ] [次のページ]<br>終了                      |                                                        |               |
|           | > 88_1                                     |                                                        |               |
|           |                                            |                                                        |               |
|           |                                            |                                                        |               |
|           |                                            | ファイルを選択<br>選択されていません<br>レポート提出<br>&スアッガコートファイルサイズ 1980 | - [レポート提出]ボタン |
|           |                                            | (50)                                                   |               |
|           |                                            | (前のページ) [次のページ]                                        |               |
|           |                                            | 转了                                                     |               |
|           |                                            |                                                        |               |
|           |                                            |                                                        |               |

- 1 提出できるファイル形式やサイズの上限などの注意事項を確認します。
- 2 提出するファイルを選択し、[レポート提出]ボタンをクリックします。
- 3 提出が完了し、設問に解答し終えたら、[終了]ボタンをクリックします。

#### 過去に提出したレポートの一覧を表示する:

メニュー「マイレポート」をクリックしてください。提出したレポートのコメントや成績、提出日が課 題ごとに一覧で表示されます。

# 学生同士でレポートを評価し合う

学習支援システム(WebClass)には、提出されたレポートや記述式問題の解答を学生同士で 相互評価する仕組みとして「ピアレビュー」という機能があります。授業管理者や TA も評価で き、ユーザは誰のレポートを評価しているのか、誰に評価されているのか分からないようになっ ているため、客観的に評価することができます。

ピアレビューを受けるには教材を実行する必要があります。利用可能時間が設定されている場合、期限を過ぎると、教材一覧画面の該当する教材に「他学生のレポートを評価する」が、教材の詳細画面の該当する教材に「メンバーのレポートを評価する」が表示されます。

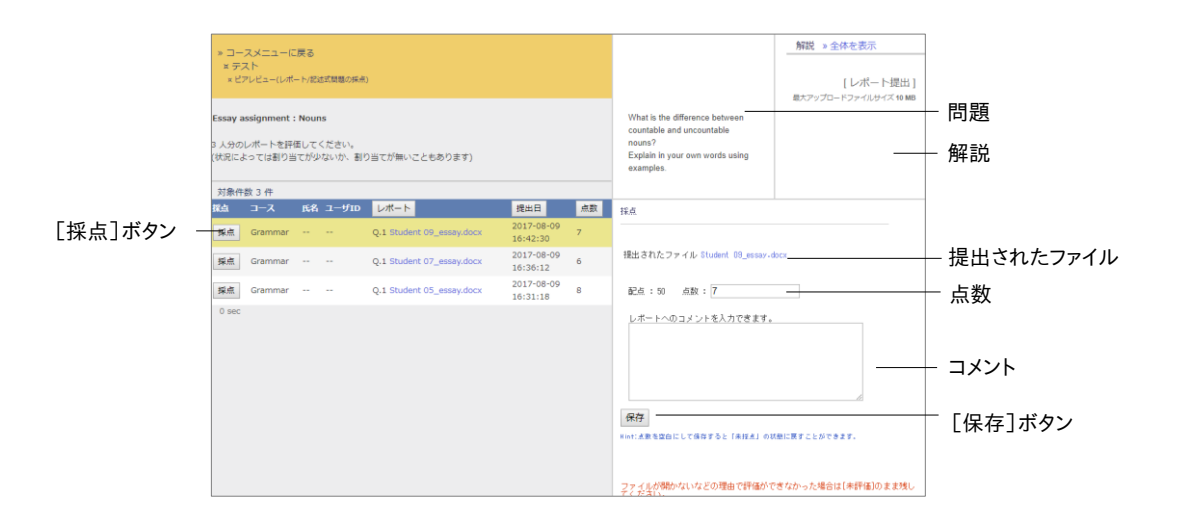

- 1 教材一覧画面でピアレビューを行う教材を選択し、教材の詳細画面に表示される「メンバ ーのレポートを評価する」リンクをクリックします。
- 2 レポート/記述式問題の採点画面が表示されます。評価対象者の[採点]ボタンをクリック すると、採点フレームが表示されます。
- 3 提出されたファイルをダウンロードし、内容を確認します。
- 4 レポートへのコメントと点数を入力し、[保存]ボタンをクリックします。
- 5 残りのメンバーのレポートも評価します。

#### ピアレビューされたレポートの評価を確認する:

自分が提出したレポートがどのように評価されているのか確認するには、ピアレビュー教材の 詳細画面に表示される「評価結果」リンクをクリックします。

|           | ピアレビュー<br>レポート回答の相互評価 | の結果が表示されていま             | Ť.             |                      |          |      |      |      |
|-----------|-----------------------|-------------------------|----------------|----------------------|----------|------|------|------|
|           | ユーザ結果表                |                         |                |                      |          |      |      |      |
| レビューの詳細 ― | M                     | 提出                      | 物              | レビュアー人数              | 平均得点     | 最大得点 | 巖小得点 |      |
|           | 1 提出されたファイ            | イル:Student 02_essay.doo | x              | 3                    | 7.0      | 8    | 6    |      |
|           |                       |                         |                |                      |          |      |      |      |
|           | 各レピューの詳細              |                         |                |                      |          |      |      |      |
|           | レビュアー1                |                         |                |                      |          |      |      |      |
|           | ユーザ結果表                |                         | 問1 レビューコメント    |                      |          |      |      |      |
| レビュー日時    | 問 レビュー日時              | 得点                      | 明確にわかりやすかったです。 |                      |          |      |      | レビュ- |
| 評価得点 一    | 1 2021-07-20 12:3     | 4:12 8                  |                |                      |          |      |      |      |
|           | レビュアー2                |                         |                |                      |          |      |      |      |
|           | ユーザ結果表                |                         | 問1 レビューコメント    |                      |          |      |      |      |
|           |                       |                         |                |                      |          |      |      |      |
|           | 間 レビュー日時              | 9 得点<br>7.25 7          | 見やすいレイアウトでした。  |                      |          |      |      |      |
|           | 1 2021-01-2012.0      | 120                     |                |                      |          |      |      |      |
|           | レビュアー3                |                         |                |                      |          |      |      |      |
|           | ユーザ結果表                |                         | 問1 レビューコメント    |                      |          |      |      |      |
|           | 間 レビュー日時              | 得点                      |                |                      |          |      |      |      |
|           | 1 2021-07-20 12:1     | 8:16 6                  |                |                      |          |      |      |      |
|           |                       |                         |                | 0 0 0 0 0 0 1 2      | 10       |      |      | 評価   |
|           |                       |                         |                | 01234567<br>点点点点点点点点 | 89<br>44 |      |      |      |
|           |                       |                         | 各ユーザの          | )平均得点分布              |          |      |      |      |
|           |                       |                         | 400 V (        | 10070 B 9            |          |      |      |      |

ピアレビュー(平均得点:概要表示)画面にはレビュアーごとの評価得点と評価得点グラフが 表示されます。提出物に対するレビューコメントを確認することができます。

成績を確認する

受講したテスト/レポート/アンケート教材のうち成績が公開されるものやSCORM教材の成績 は、いつでも確認することができます。成績は得点を一覧で表示したり、教材ごとの詳細な採点 結果や解説を表示したりでき、得意分野や弱点を発見することに役立てることができます。また、 自分がどれくらい教材に取り組んできたのか確認することもできます。

# 成績について

メニューの「授業成績」には「集計」や「出題分野ごとの成績」、「テスト結果」、「SCORM 教材 の成績一覧」があります。システムの設定によっては「成績評価」が表示されている場合があり ます。メニュー項目をクリックすることで、各成績管理画面を開くことができます。

#### 得点や受講回数、利用時間を確認する

教材の受講回数や合計利用時間を確認するには、メニュー「授業成績」>「集計」をクリックして、 進捗状況一覧画面を開いてください。

| [最大得占]ボタン    | ★ 法政大学学習支援システム<br>Grammar                                                                    |                   | 🐌 student01 🌉        |
|--------------|----------------------------------------------------------------------------------------------|-------------------|----------------------|
|              | 総材 マイレポート 提集成績・ 出席 その他・ 担業メニ                                                                 | 1-*               | ログアウト                |
| [最小得点] ホタン   | #21                                                                                          |                   |                      |
| [合計得点]ボタン    |                                                                                              |                   |                      |
| [実施回数]ボタン    |                                                                                              |                   |                      |
| 合計利用時間]ボタン – | 平均確点 最大導点 最少場点 合計報点<br>量移状況                                                                  |                   |                      |
| 集計期間         | 実施回数 利用時間<br>集計規算<br>2024/04/01 の から 2025/02/14 回 PBR所                                       |                   |                      |
|              | 地ズ協加(用面 2024/04/01 - 2025/02/14)<br>戦防                                                       | ス平                | 均                    |
|              | Reading                                                                                      |                   |                      |
|              | 放材がありません                                                                                     |                   |                      |
|              | テスト/アンケート                                                                                    |                   |                      |
|              | All about grammar2                                                                           | 50                | 50.0                 |
|              | Test(02/14.10:48)                                                                            | 100               | 100.0                |
|              | Quiztus                                                                                      | *                 | 0.0                  |
|              | Belative Clauses                                                                             | *                 | 0.0                  |
|              | All about grammar                                                                            | :101              | 0.0                  |
|              | テスト/アンケート 合計                                                                                 | 150               | 150.0                |
|              |                                                                                              |                   |                      |
|              | ※ 場応デーダ表示では マスト/アンケート 教林5:07表示とれます<br>※ また高ないボートや記念式回答も 0 点として計算されます。 保急されているか<br>の可能性があります。 | どうかは結果詳細面面で確認してく/ | ざさい。なお、 '* [0]' は未眠症 |

表示データは、得点の[平均得点]ボタン、[最大得点]ボタン、[最小得点]ボタン、[合計得点] ボタンで、進捗状況の[実施回数]ボタン、[合計利用時間]ボタンをクリックすることで切り替 えることができます。また、集計期間で絞り込むこともできます。

章 成績を確認する

- 🤌 得点が合格点よりも低い場合は、赤字で表示されます。
- 未採点のレポートや記述式回答も0点として計算されます。そのため、自動採点される 設問スタイルを含む教材では、未採点を除く得点が、レポート課題および記述式設問の みの教材では、「\*0」と表示されます。採点後、得点が更新されます。

# 出題分野ごとの成績を分析する

各設問に出題分野が設定されているテスト/レポート/アンケート教材について、得意な分野や 弱点を分析することができます。メニュー「成績」>「出題分野ごとの分析」をクリックします。

| 数材 成績・ 出席 その他・                                                                                                    | 3-2*                                                                                                    |                                                                                                    |                                                                              |                                                                                            | ログアウト                                                                                                    |
|----------------------------------------------------------------------------------------------------|----------------------------------------------------------------------------------------------------|----------------------------------------------------------------------------------------------------|------------------------------------------------------------------------------|--------------------------------------------------------------------------------------------|----------------------------------------------------------------------------------------------------|
| 出現分野ごとの或結                                                                                                    |                                                                                                    |                                                                                                    |                                                                              |                                                                                            |                                                                                                    |
| (集計期間 2019年 * 4月 * 5日)                                                                                                    | * から 2020年 * 1月 *                                                                                             | 25日 *                                                                                               |                                                                              |                                                                                            |                                                                                                    |
| 再表示                                                                                                    |                                                                                                    |                                                                                                    |                                                                              |                                                                                            |                                                                                                    |
| 集計規則 2019/04/05 - 2020/01/25                                                                                                    |                                                                                                    |                                                                                                    |                                                                              |                                                                                            |                                                                                                    |
| TKa                                                                                                    |                                                                                                    |                                                                                                    |                                                                              |                                                                                            |                                                                                                    |
| 1.H+                                                                                                    |                                                                                                    |                                                                                                    |                                                                              |                                                                                            |                                                                                                    |
| Abets                                                                                                    |                                                                                                    |                                                                                                    |                                                                              |                                                                                            |                                                                                                    |
| ours lors                                                                                                    |                                                                                                    |                                                                                                    |                                                                              |                                                                                            |                                                                                                    |
|                                                                                                    |                                                                                                    |                                                                                                    |                                                                              |                                                                                            |                                                                                                    |
|                                                                                                    | etr                                                                                                    |                                                                                                    |                                                                              |                                                                                            |                                                                                                    |
|                                                                                                    | 0                                                                                                    |                                                                                                    |                                                                              |                                                                                            |                                                                                                    |
| Jen-4                                                                                                    | 5                                                                                                    |                                                                                                    |                                                                              |                                                                                            |                                                                                                    |
|                                                                                                    |                                                                                                    |                                                                                                    |                                                                              |                                                                                            |                                                                                                    |
| 18 11                                                                                                    |                                                                                                    |                                                                                                    |                                                                              |                                                                                            |                                                                                                    |
| common of the training of the second second                                                                                                    | •                                                                                                    |                                                                                                    |                                                                              |                                                                                            |                                                                                                    |
| i ouris devis                                                                                                    |                                                                                                    |                                                                                                    |                                                                              |                                                                                            |                                                                                                    |
|                                                                                                    |                                                                                                    |                                                                                                    |                                                                              |                                                                                            |                                                                                                    |
|                                                                                                    |                                                                                                    |                                                                                                    |                                                                              |                                                                                            |                                                                                                    |
| 0 0                                                                                                    |                                                                                                    |                                                                                                    |                                                                              |                                                                                            |                                                                                                    |
| COllect Possessi                                                                                                    |                                                                                                    |                                                                                                    |                                                                              |                                                                                            |                                                                                                    |
| etablinet Dives                                                                                                    |                                                                                                    |                                                                                                    |                                                                              |                                                                                            |                                                                                                    |
| nouns                                                                                                    |                                                                                                    |                                                                                                    |                                                                              |                                                                                            |                                                                                                    |
|                                                                                                    |                                                                                                    |                                                                                                    |                                                                              |                                                                                            |                                                                                                    |
|                                                                                                    |                                                                                                    |                                                                                                    |                                                                              |                                                                                            |                                                                                                    |
| 计模结略                                                                                                    |                                                                                                    |                                                                                                    |                                                                              |                                                                                            |                                                                                                    |
| は2005年1月1日<br>1月20日日<br>1月21日<br>1月21日<br>1月11<br>1月11 | 平均最点                                                                                                    | 副低弱水                                                                                                | 副高档水                                                                         | 合計構成                                                                                       | IS.                                                                                                    |
| 詳細語<br>出題的野<br>Adverbs                                                                                                    | <b>平均編点</b><br>5.00                                                                                           | <b>副和田小</b>                                                                                         | <b>副高相由</b><br>10                                                            | 合計構成<br>30                                                                                 | 正答<br>50.0 <sup>4</sup>                                                                                            |
| ###信報<br>出版分野<br>Adverbs<br>Conjunctions                                                                                                    | <b>平均編点</b><br>5.00<br>5.00                                                                                   | <b>副紙編点</b><br>0<br>0                                                                               | <b>副高相点</b><br>10<br>10                                                      | 自計欄曲<br>30<br>20                                                                           | 正答<br>50.0 <sup>1</sup><br>50.0 <sup>1</sup>                                                                       |
| PFHetter<br>Issacher<br>Advents<br>Conjunctions<br>Demonstrative Adjectives                                                                                                    | <b>甲的關始</b><br>5.00<br>5.00<br>10.00                                                                          | 副他相由<br>0<br>10                                                                                     | 編編編点<br>10<br>10<br>10                                                       | <b>自計報点</b><br>30<br>20<br>20                                                              | 正答:<br>50.04<br>50.04<br>100.04                                                                                    |
| IFINITIAN<br>USENDE<br>Adverbs<br>Conjunctions<br>Demonstrative Adjectives<br>Plural nouns                                                                                                    | <b>¥PBBA</b><br>5.00<br>5.00<br>10.00<br>0.00                                                                 | 副他相丞<br>0<br>10<br>0                                                                                | 正高明永<br>10<br>10<br>10<br>0                                                  | 62148-6<br>30<br>20<br>20<br>0                                                             | 正答<br>50.01<br>50.01<br>100.01<br>0.05                                                                             |
| preedines<br>bbliedspep<br>Advertis<br>Conjunctions<br>Demonstrative Adjectives<br>Prosessive Adjectives                                                                                                    | <b>単均能放</b><br>5.00<br>5.00<br>10.00<br>0.00<br>10.00                                                         | 副他相杀<br>0<br>10<br>10<br>10                                                                         | 編高編点<br>10<br>10<br>10<br>10<br>10<br>10                                     | 前計構成<br>30<br>20<br>20<br>0<br>20                                                          | E84<br>50.04<br>50.04<br>100.04<br>0.04                                                                            |
| Dradfine<br>Usarby<br>Advertes<br>Conjunctions<br>Demonstrative Adjectives<br>Pluma Inouris<br>Possessive Adjectives<br>adstract nouris                                                                                                    | <b>平均編点</b><br>5.00<br>5.00<br>10.00<br>0.00<br>10.00<br>2.50                                                 | 副戦闘会<br>0<br>10<br>0<br>10<br>0                                                                     | E高明点<br>10<br>10<br>10<br>0<br>10<br>10                                      | 01186                                                                                      | E84<br>50.01<br>100.01<br>0.01<br>100.01<br>100.01                                                                 |
| pretelasi<br>bitalinty<br>Adventas<br>Conjunctiona<br>Demonstrative Adjectives<br>Puruti noura<br>Puruti noura<br>Extensiona Anones<br>calentare noura<br>collective noura                                                                                                    | 平均編点<br>5.00<br>10.00<br>0.00<br>10.00<br>2.50<br>5.00                                                        | 副紙冊長<br>0<br>10<br>0<br>10<br>10<br>10<br>5                                                         | 総合用点<br>10<br>10<br>10<br>0<br>10<br>10<br>10<br>10                          | 611466<br>300<br>200<br>0<br>0<br>200<br>200<br>200<br>200<br>200                          | 正答<br>50.09<br>50.09<br>100.09<br>100.09<br>100.09<br>37.59                                                        |
| Intellige<br>Usality#<br>Conjunctions<br>Demonstrative Adjectives<br>Procession Adjectives<br>adatatic Anovis<br>collective mous<br>collective mous                                                                                                    | 平均編成<br>5.00<br>5.00<br>0.00<br>10.00<br>2.50<br>5.00<br>3.12                                                 | 副紙冊点<br>0<br>0<br>10<br>0<br>10<br>0<br>5<br>0                                                      | 総合用点<br>10<br>10<br>10<br>0<br>10<br>10<br>10<br>5<br>10                     | 自計編点<br>30<br>20<br>20<br>0<br>20<br>20<br>20<br>20<br>20<br>20<br>20<br>20<br>225         | E84<br>50.01<br>50.01<br>100.01<br>100.01<br>100.01<br>37.51<br>200.09<br>37.51                                    |
| Intellise<br>Basher<br>Basher<br>Cosputation<br>Committee<br>Parasitours<br>Parasitours<br>Parasitours<br>Parasitours<br>Collective neurs<br>collective neurs<br>common novis                                                                                                    | <b>専行編点</b><br>5.00<br>10.00<br>10.00<br>10.00<br>10.00<br>1.00<br>5.00<br>3.12<br>1.88                       | 副紙冊点<br>0<br>0<br>10<br>0<br>10<br>0<br>5<br>0<br>0<br>0                                            | 編高明点<br>10<br>10<br>10<br>10<br>10<br>10<br>10<br>10<br>5<br>10              | 自計編点<br>30<br>20<br>20<br>0<br>20<br>20<br>20<br>20<br>20<br>20<br>20<br>20<br>20<br>20    | E84<br>50.09<br>50.09<br>100.09<br>100.09<br>37.89<br>100.09<br>37.89<br>37.89<br>37.89                            |
| Interfase<br>Usabrate<br>Conjunctions<br>Demonstratiske Adjectives<br>Postersburge<br>Adjectives<br>additect nows<br>Controon nows<br>pronom found<br>program sub                                                                                                    | ψυμικά<br>5.00<br>5.00<br>0.00<br>10.00<br>2.50<br>5.00<br>3.12<br>1.05<br>2.50                               | 副価格点<br>の<br>の<br>の<br>の<br>の<br>の<br>の<br>の<br>の<br>の<br>の<br>の<br>の<br>の<br>の<br>の<br>の<br>の<br>の | 編高明点<br>10<br>10<br>10<br>10<br>10<br>10<br>10<br>10<br>5<br>10<br>5<br>5    | 01100.00<br>20<br>20<br>20<br>20<br>20<br>20<br>20<br>20<br>20<br>20<br>20<br>20<br>2      | IE 85-<br>50.04<br>50.04<br>100.04<br>100.04<br>37.54<br>100.04<br>37.54<br>37.54<br>37.54<br>50.05                |
| Herefa<br>Bacher<br>Anders<br>Corgundosis<br>Pundinovan<br>Pundinovan<br>Pundinovan<br>Pundinovan<br>Destantitionan<br>Destantitionantitionantitionantitionantitionantitionantitionantitionantitionantitionantitionantitionantitionantitionantitionantitionantitionantitionantitionantitionantitionantitionantitionantitionant                                                                               | ψυμά<br>5.00<br>5.00<br>10.00<br>2.00<br>2.30<br>3.12<br>1.88<br>2.50<br>45.00                                | 副低田永<br>0<br>10<br>0<br>10<br>0<br>5<br>0<br>0<br>0<br>0<br>0<br>0<br>25                            | 総合用点<br>10<br>10<br>10<br>10<br>10<br>10<br>5<br>10<br>5<br>5<br>75          | 自計編奏<br>30<br>20<br>20<br>20<br>20<br>20<br>20<br>20<br>20<br>20<br>20<br>20<br>20<br>20   | 正答4<br>50.04<br>50.04<br>100.04<br>100.04<br>37.54<br>100.04<br>37.54<br>37.54<br>37.54<br>37.54<br>37.54<br>50.05 |
| Hereins<br>Hacher<br>Aberte<br>Conjunctione<br>Marchine<br>Marchin                                                 | <b>単時価点</b><br>5.00<br>1.0.00<br>1.0.00<br>1.0.00<br>1.0.00<br>1.0.00<br>1.0.00<br>1.0.00<br>1.0.00<br>1.0.00 | 副戦闘城<br>()<br>()<br>()<br>()<br>()<br>()<br>()<br>()<br>()<br>()<br>()<br>()<br>()                  | 副時代<br>10<br>10<br>0<br>10<br>10<br>10<br>10<br>5<br>10<br>5<br>5<br>5<br>75 |                                                                                            | E84<br>50.09<br>50.09<br>100.09<br>100.09<br>100.09<br>200.09<br>37.59<br>200.09<br>37.59<br>50.09<br>51.19        |
| Hetein<br>Babe<br>Abels<br>Craysolos<br>Derostrative Algobies<br>Derostrative Algobies<br>Detective routs<br>detective routs<br>detective routs<br>detective routs<br>propre routs<br>detective                                                                                                    | ψυμικά<br>5.00<br>5.00<br>0.00<br>0.00<br>2.50<br>2.50<br>3.12<br>1.88<br>2.50<br>45.00                       | 副総明点<br>0<br>10<br>10<br>0<br>10<br>0<br>0<br>0<br>0<br>0<br>0<br>25                                | 2004<br>10<br>10<br>0<br>10<br>10<br>10<br>10<br>5<br>5<br>5<br>5<br>5<br>75 | 011464<br>30<br>20<br>20<br>20<br>20<br>20<br>20<br>20<br>20<br>20<br>20<br>20<br>20<br>20 | 1284<br>50.09<br>50.09<br>100.09<br>200.09<br>37.59<br>200.09<br>37.59<br>37.59<br>37.59<br>50.09<br>51.19         |
| INVERSE<br>DataSet<br>Aborts<br>Corganosis<br>Demonstrative Alphons<br>Print You<br>Prostantive Alphons<br>Antibiotis Along<br>alphone remain<br>progen froms<br>progen froms<br>Alphone<br>progen froms<br>Alphone<br>Alphone<br>Alpho                 | <b>単時職点</b><br>5.00<br>1.0.00<br>1.0.00<br>1.0.00<br>3.3.12<br>1.88<br>1.88<br>45.00                          | 副の目的<br>の<br>の<br>の<br>の<br>の<br>の<br>の<br>の<br>の<br>の<br>の<br>の<br>の<br>の<br>の<br>の<br>の<br>の      | 2004<br>10<br>10<br>0<br>10<br>10<br>10<br>10<br>10<br>5<br>5<br>5<br>75     | 011484<br>30<br>20<br>20<br>20<br>20<br>20<br>20<br>20<br>20<br>20<br>20<br>20<br>20<br>20 | 1254<br>50.04<br>100.04<br>100.04<br>37.54<br>100.04<br>37.54<br>37.55<br>37.55<br>50.04<br>51.14                  |

集計期間 「再表示]ボタン

> 出題分野ごとの成績画面では、正答率がレーダーチャートで表示され、平均得点、最低得点、 最高得点、合計得点、正答率が出題分野ごとに表で表示されます。また、集計期間を設定する ことができます。

> > 章: 成績を確認する

# テストごとの詳細な成績を確認する

テストや自習用教材ごとの得点や配点、得点率などの成績や個々の設問の解説を確認するに は、メニュー「授業成績」>「テスト結果」をクリックして、テスト結果画面を開いてください。

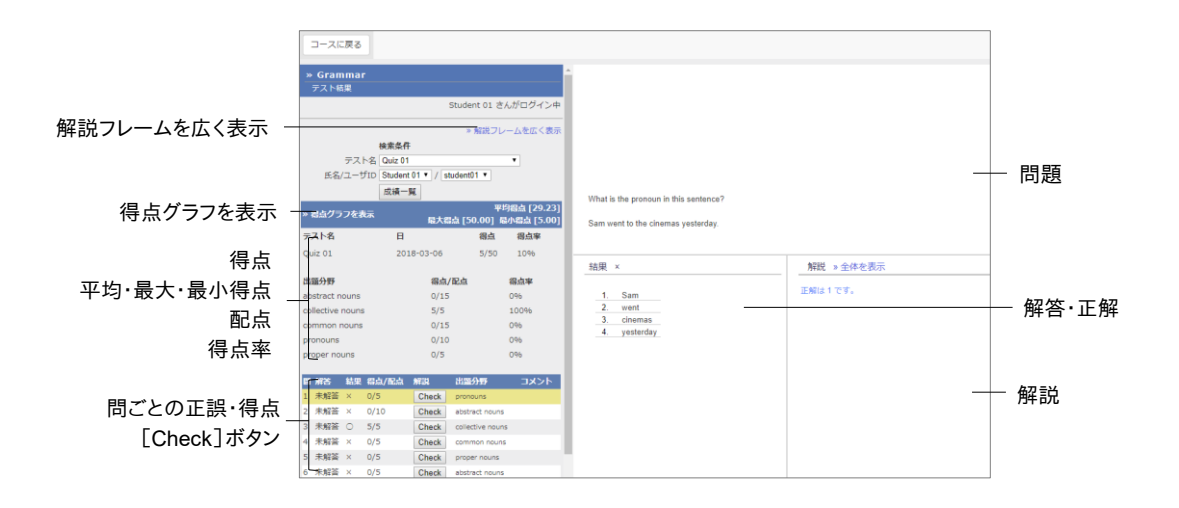

- 1 テストの得点や配点、平均得点、最大得点・最小得点、得点率などの成績を確認します。
  - PDF ファイルが正しく表示されない、もしくは[印刷]ボタンから印刷できない場合は、リンクをクリックし、別ウィンドウで開き直してから、再度試してください。

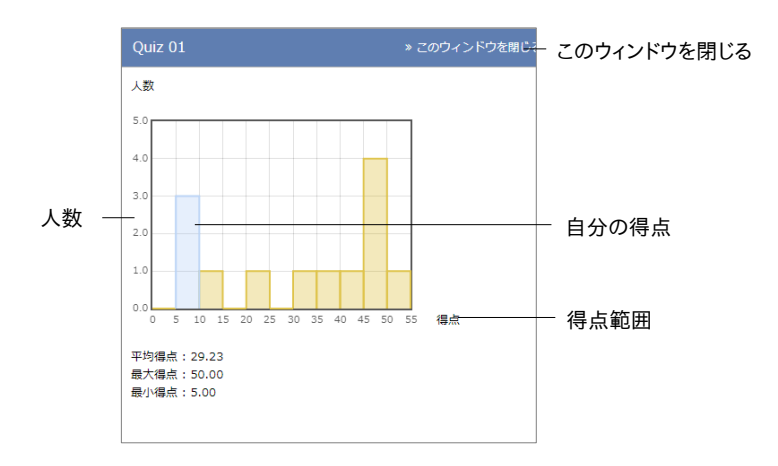

- 2 「得点グラフを表示」をクリックすると、得点分布を確認できます。得点グラフは縦軸に人数、 横軸に得点範囲をとり、青い棒グラフ上にユーザ自身の得点が存在します。得点グラフを 閉じるには、「このウィンドウを閉じる」をクリックしてください。
- 3 正解した設問には○が、不正解の設問には×が表示されます。[Check]ボタンをクリックし、 設問の解説を確認します。解説が見づらい場合は「解説フレームを広く表示」をクリックして ください。
- 4 成績を確認し終えたら、画面上部のナビゲーションの「メニュー」をクリックし、教材一覧画面に戻ります。

# SCORM 教材の成績を確認する

受講中もしくは受講が完了した SCORM 教材の成績データを確認するには、メニュー「成績」 >「SCORM 教材の成績一覧」をクリックして、SCORM 教材成績一覧画面を表示してください。 SCORM 教材成績一覧画面では得点や解答結果、最高点・最低点などの成績だけでなく、学 習状況や学習時間、学習速度などの進捗データも確認できます。

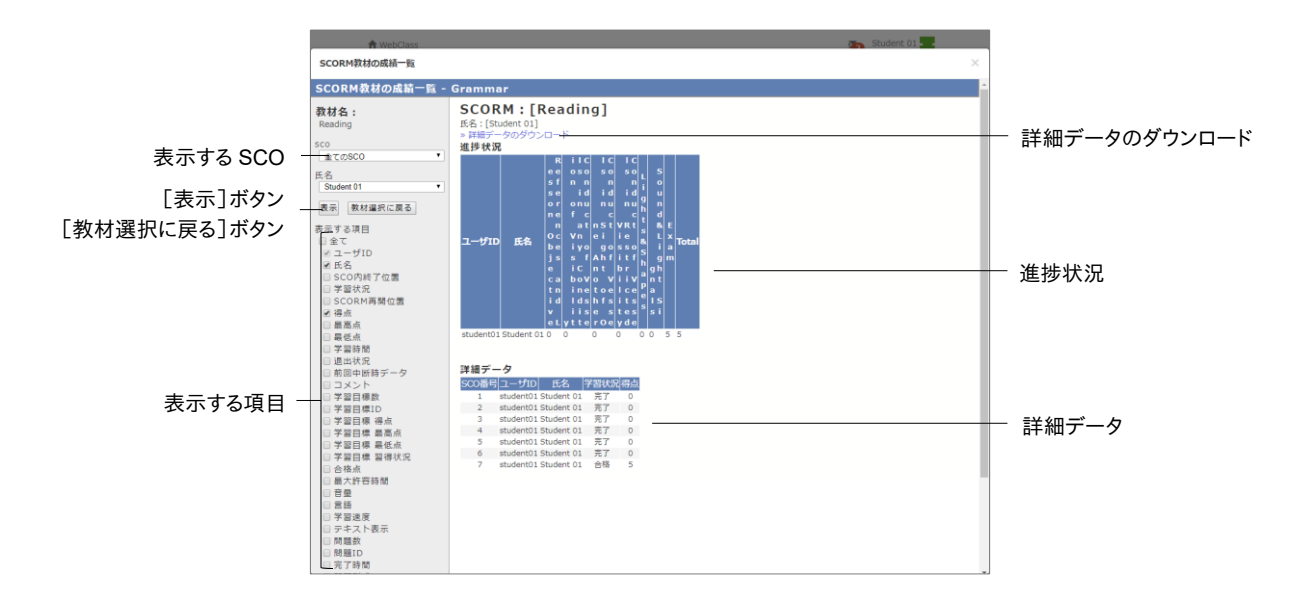

- 1 成績を表示する SCORM 教材を選択し、[決定]ボタンをクリックしてください。
- 2 表示する SCO(チャプターごとの教材)を選択し、「表示する項目」のチェックボックスをクリックします。[表示]ボタンをクリックします。
- 3 成績を保存するには「詳細データをダウンロード」をクリックしてください。
- 4 他の SCORM 教材の成績を確認するには [教材選択に戻る] ボタンをクリックします。また、 SCORM 教材成績一覧画面を閉じるには 「このウィンドウを閉じる」をクリックします。

# 提出したレポートを確認する

レポート課題などのテスト/レポート/アンケート教材に提出したレポートファイルや記述式回答 は、メニュー「マイレポート」をクリックして、マイレポート画面で確認することができます。自身の 回答以外に、先生からの添削ファイルやコメント、採点結果を確認することができます。

| ★法政大学学習支援シン<br>Grammar | ミテム      |                        |                     | 1    | student01     |
|------------------------|----------|------------------------|---------------------|------|---------------|
| 教材 マイレボ                | ート 授業    | 成績・ 出席 その他・ 授業メニュー・    |                     |      | ログアウト         |
| マイレポート                 |          |                        |                     |      |               |
| 課題名 🔺 🔻                | Q.No 🔺 🕇 | レポート 🔺 添潮ファイル 🔺 コメント 🔺 | 掘出日 🔺 🗸             | 成績 🔺 | 得点/配点 🔺 🔻     |
| Relative Clauses       | 1        | essay1.docx            | 2025-02-14 15:47:08 | 未    | <u> 未/100</u> |
| All about grammar2     | 1        | essay3.docx            | 2025-02-14 15:40:53 | 0    | 50/50         |
| All about grammar      | 1        | essay3.docx            | 2025-02-14 12:01:06 | 未    | <u>未/50</u>   |
|                        |          |                        |                     |      |               |
|                        |          |                        |                     |      |               |
|                        |          |                        |                     |      |               |
|                        |          |                        |                     |      |               |
|                        |          | Powered by WebClass    |                     |      |               |

成績非公開のレポート課題や試験、アンケート教材、配点が 0 点に設定されたレポート課題の 回答では「成績」に「-」が表示されます。1 点以上で採点されると、「○」が表示され、0 点では 「×」が表示されます。

「得点」に「未」と表示される回答は未採点です。また、成績非公開に設定された試験やアンケート教材への回答では「得点」に「-」が表示されます。

# 授業の評価点を確認する

授業によっては成績評価方法が異なり、テスト/レポート/アンケート教材などの得点がそのま ま授業の評価点として扱われない場合があります。シラバスなどに記載された評価割合に従 って計算された授業の評価点は、メニュー「成績」>「成績評価」をクリックして、成績評価画面 で確認することができます。

♦ 管理者によって成績評価機能が無効に設定されている場合があります。

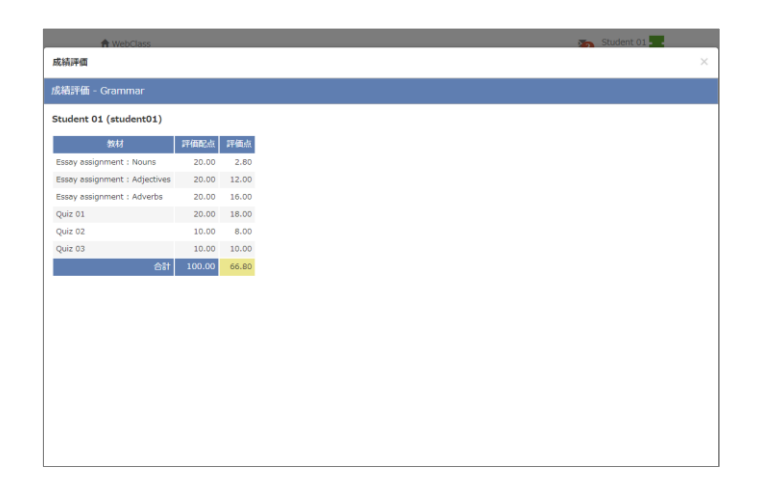

学習支援システム(WebClass)・ポータル(Hoppii)に関するお問い合わせ 問い合わせ URL:https://info.hosei-kyoiku.jp/lms2025\_toiawase/

© 2012 DATA PACIFIC (JAPAN) LTD.

本書の一部または全部を事前に承諾を得ることなく複製および転載することを禁じます。

本書に記載されたその他の製品名および会社名は、各社の商標または登録商標です。

レポート相互評価機能である「ピアレビュー機能」の開発にあたり大阪大学大学院 法学研究科 の田中規久雄先生にご協力をいただきました。

システム中で使われている用語の見直し、SCORM1.2 や LOM への対応など、システム全体に 渡る改善について電気通信大学 e-learning 推進センター様にご指導いただきました。

メッセージ機能や時間割表示機能など、WebClassのポータルサイト化にあたり金沢大学の総 合メディア基盤センター様ならびに ICT 教育推進室様にご協力いただきました。

将来、学生が学習履歴を振り返って見られるようなデータ保存方法や年度管理方法について東 京学芸大学様よりご指導いただきました。

SCORM 2004 対応にあたり、放送大学と千葉工業大学情報科学部による共同研究の成果物 である ELECOA Player (http://elecoa.ouj.ac.jp)を改変し、使用させていただきました。

タブレットでの利用を想定した機能の開発にあたり追手門学院大学様にご協力いただきました。 画面は開発中のものにつき、実際の製品とは異なる場合があります。